Answer Key

Visualising summarised data using bar graphs

Using the pivot tables you generated in the previous tutorial, generate:

Q1. A 100% stacked bar graph showing mobility score as a function of bedding type. Q2. A bar graph showing average weight as a function of feed type.

### Answers

#### Q1:

Use the first pivot table you created, which looks at **Bedding Type** and **Mobility Score**, to generate a bar graph.

Click any cell in the pivot table, then click the **Insert** tab in the Excel ribbon. Then select the "Clustered Column" chart from the ribbon as shown below:

| Fil | e Home <b>Insert</b> Di | raw Page Layout F        | orm                                                         | ulas |        | Data Review            | View    | Help | PivotTal | ole    |          |        |   |
|-----|-------------------------|--------------------------|-------------------------------------------------------------|------|--------|------------------------|---------|------|----------|--------|----------|--------|---|
|     | PivotTable 🗸 🧮 Table    | 🔀 Pictures 🗸 🏷 Sha       | ipes                                                        | 2    | hſ     | . ≃ 🕚                  |         | •••  |          | ∞ Link | 다그 New C | omment | A |
| A5  | • × <                   | fx Clustered Column      |                                                             |      |        |                        |         |      |          |        |          |        |   |
| 1   | A                       | Compare values acro      | ss ca                                                       | tego | ries l | by using vertical rect | angles. | н    | I.       | J      | K        | L      |   |
| 2   |                         | Use it when the orde     | Use it when the order of categories is not important or for |      |        |                        |         |      |          |        |          |        |   |
| 3   | Count of Mobility Score | Mob displaying item coun | displaying item counts such as a histogram.                 |      |        |                        |         |      |          |        |          |        |   |
| 4   | Bedding Type 🛛 🖂        | C                        | 1                                                           | 2    | 3      | Grand Total            |         |      |          |        |          |        |   |
| 5   | Concrete                | 29                       | 28                                                          | 24   | 19     | 100                    |         |      |          |        |          |        |   |
| 6   | Straw                   | 64                       | 33                                                          | 3    |        | 100                    |         |      |          |        |          |        |   |
| 7   | Grand Total             | 93                       | 61                                                          | 27   | 19     | 200                    |         |      |          |        |          |        |   |
| 8   |                         |                          |                                                             |      |        |                        |         |      |          |        |          |        |   |
| 9   |                         |                          |                                                             |      |        |                        |         |      |          |        |          |        |   |
| 10  | Feed type 🛛 🐱           | Average of Weight (kg)   |                                                             |      |        |                        |         |      |          |        |          |        |   |
| 11  | Grain                   | 643.98                   |                                                             |      |        |                        |         |      |          |        |          |        |   |
| 12  | Silage                  | 574.35                   |                                                             |      |        |                        |         |      |          |        |          |        |   |
| 13  | Grand Total             | 609.165                  |                                                             |      |        |                        |         |      |          |        |          |        |   |
| 14  |                         |                          |                                                             |      |        |                        |         |      |          |        |          |        |   |
| 15  |                         |                          |                                                             |      |        |                        |         |      |          |        |          |        |   |
| 16  |                         |                          |                                                             |      |        |                        |         |      |          |        |          |        |   |

#### The graph will look like this:

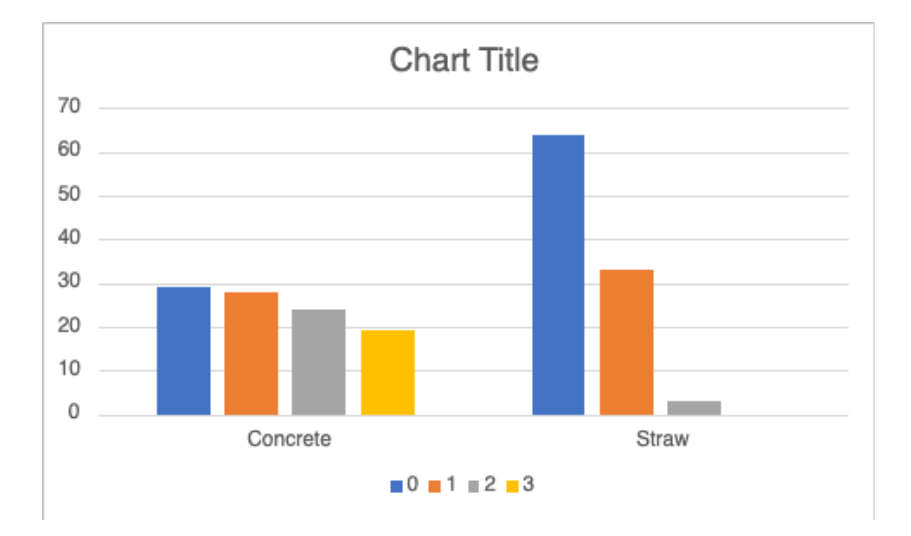

This is useful, but not the most easy-to-read graph for these data. A 100% stacked bar graph is a better choice.

Visualising summarised data using bar graphs

# To convert the graph type, first click anywhere on the bar graph. Then check the **Chart** heading is underlined in the Excel ribbon:

| File  | Home       | Insert     | Draw             | Page Layou | t  | For    | mula | s Data      | Rev | view        | View      | Help          | Chart       |                       |         |     |         |        |    |        |        |
|-------|------------|------------|------------------|------------|----|--------|------|-------------|-----|-------------|-----------|---------------|-------------|-----------------------|---------|-----|---------|--------|----|--------|--------|
| 1     | Switch Row | /Columr    | n 🔚 Seleo        | ct Data    |    | $\sim$ |      |             |     | <u>⊪</u> Ch | art Title | ~ I <u>dh</u> | Axis Titles | ✓ Lat <sup>E</sup> Le | egend > | lih | Data La | bels 🗸 | dЪ | Data T | able 🗸 |
| Chart | 1          | • ×        | $\checkmark f_x$ |            |    |        |      |             |     |             |           |               |             |                       |         |     |         |        |    |        |        |
|       | А          |            | В                |            | С  | D      | Е    | F           |     | G           |           | Н             | Ι           | J                     |         | К   | L       |        | Μ  |        | Ν      |
| 1     |            |            |                  |            |    |        |      |             | (   | ç           |           |               |             |                       |         |     |         |        |    |        | Q      |
| 2     |            |            |                  |            |    |        |      |             |     |             |           |               |             | Cha                   | rt Tit  | le  |         |        |    |        |        |
| 3     | Count of M | lobil Mo   | bility Score     | e 🔽        |    |        |      |             |     | 70          |           |               |             |                       |         |     |         |        |    |        |        |
| 4     | Bedding Ty | p <u>~</u> |                  | 0          | 1  | 2      | 3    | Grand Total |     | /0          |           |               |             |                       |         | _   |         |        |    |        |        |
| 5     | Concrete   |            |                  | 29         | 28 | 24     | 19   | 100         |     | 60          |           |               |             |                       |         |     |         |        |    |        | _      |
| 6     | Straw      |            |                  | 64         | 33 | 3      |      | 100         | )   | 50          |           |               |             |                       |         | _   |         |        |    |        | _      |
| 7     | Grand Tota | I          |                  | 93         | 61 | 27     | 19   | 200         | )   | 40          |           |               |             |                       |         |     |         |        |    |        |        |
| 8     |            |            |                  |            |    |        |      |             |     | 1           |           |               |             |                       |         |     | _       | _      |    |        |        |
| 9     |            |            |                  |            |    |        |      |             |     | 30          |           |               |             |                       |         |     |         |        |    |        | — Ť    |
| 10    | Feed type  | Ave        | rage of We       | eight (kg) |    |        |      |             |     | 20          |           |               |             | _                     |         |     |         | -      |    |        |        |
| 11    | Grain      |            |                  | 643.98     |    |        |      |             |     | 10          |           |               |             |                       |         | _   |         |        |    |        |        |
| 12    | Silage     |            |                  | 574.35     |    |        |      |             |     |             |           |               |             |                       |         |     |         | _      |    |        |        |
| 13    | Grand Tota | I          |                  | 609.165    |    |        |      |             |     | 0           |           |               | Concrete    |                       |         |     |         | Straw  | _  |        |        |
| 14    |            |            |                  |            |    |        |      |             |     |             |           |               |             |                       |         |     |         |        |    |        |        |
| 15    |            |            |                  |            |    |        |      |             |     |             |           |               |             | 0                     | 1 2     | 3   |         |        |    |        |        |
| 16    |            |            |                  |            |    |        |      |             | 0   | 0           |           |               |             |                       | 0       |     |         |        |    |        | 0      |

# Click on the small arrow next to the graph icons to Change Chart Type:

| File    | Home             | Insert         | Draw        | Page Layout      | Fo         | rmulas      | Data     | Review    | View      | Help | Chart       |     |
|---------|------------------|----------------|-------------|------------------|------------|-------------|----------|-----------|-----------|------|-------------|-----|
|         | Switch Rov       | w/Column       | Sele        | ect Data         |            | × (         |          | Cha       | art Title |      | Axis Titles | ; ~ |
| Chart   | 1                | • ×            | √ fx        |                  |            |             | Change C | hart Type |           |      |             |     |
|         | А                |                | В           |                  | C D        | E           | F        | G         |           | Н    | Ι           |     |
| 1       |                  |                |             |                  |            |             |          | <b>~</b>  |           |      |             |     |
| 2       |                  |                |             |                  |            |             |          |           |           |      |             |     |
| File    | Home Insert [    | Draw Page Layo | ut Formulas | Data Review View | Help       | Chart       |          |           |           |      |             |     |
| Sw      | vitch Row/Column | Select Data    | h 🗠 🕔       | E 🖂 🖾 🖪          | ∽ I 📠 Cł   | art Title 🗸 |          |           |           |      |             |     |
| Chart 2 | • × ~            | fx             |             | Change           | Chart Type |             |          |           |           |      |             |     |
|         | А                | В              | C D E       | F G              | Н          | 1           |          |           |           |      |             |     |

## Select the **100% stacked column** option from the pop-up menu:

| File  | Home          | Insert                      | Draw        | Page Layout          | Formulas   | Data   | Review | View He       | p Chart     |
|-------|---------------|-----------------------------|-------------|----------------------|------------|--------|--------|---------------|-------------|
| ŕ     | Switch Rov    | /Column                     | Sele        | ect Data             |            |        | Cha    | art Title 🗸 🛯 | Axis Titles |
| Chart | Column        |                             |             |                      |            |        |        |               |             |
|       |               |                             |             |                      |            |        | G      | Н             | I           |
| 1     |               |                             |             |                      |            |        | 1      |               |             |
| 3     | 100% Stacke   | d Column                    |             |                      |            |        |        |               |             |
| 4     |               |                             |             |                      |            |        | 70     |               |             |
| 5     | Compare the   | e percentag<br>ories by usi | e that eacl | h value contributes  | to a total |        | 60     |               |             |
| 6     | actions categ | cites by us                 |             |                      |            | $\sim$ | 50     |               |             |
| 7     | Use it to em  | phasize the                 | proportio   | n of each data serie | s.         |        | 40     |               |             |

#### Answer Key

Visualising summarised data using bar graphs

Chart Title

This will produce the chart shown below:

You can now tidy up the graph to make it easier to read.

#### Double click anywhere on the graph to open the **Chart Options** menu sidebar:

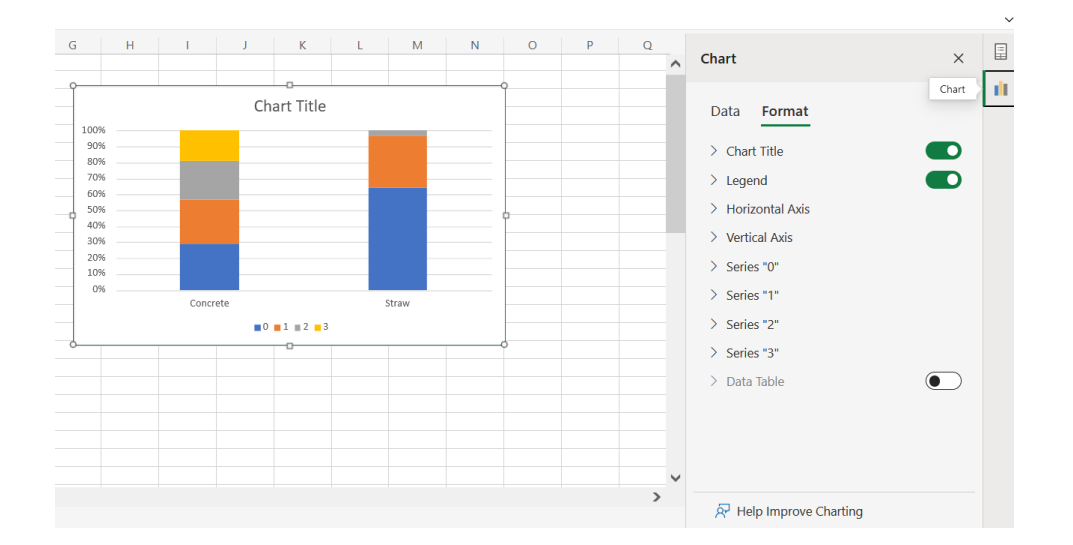

Click on the arrow next to **Chart Title** to reveal the options. Rename the graph **Cow mobility score as a function of bedding type** by typing a title into the **Chart Title** box:

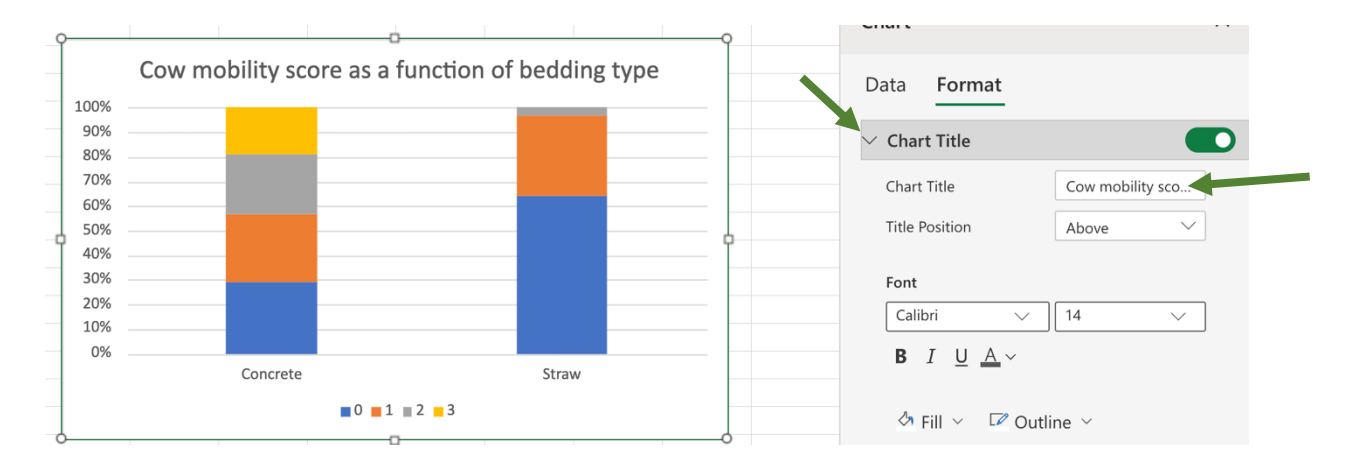

#### Answer Key

Visualising summarised data using bar graphs

Move the legend to the right side of the graph by clicking the arrow next to the Legend item and selecting **Right:** 

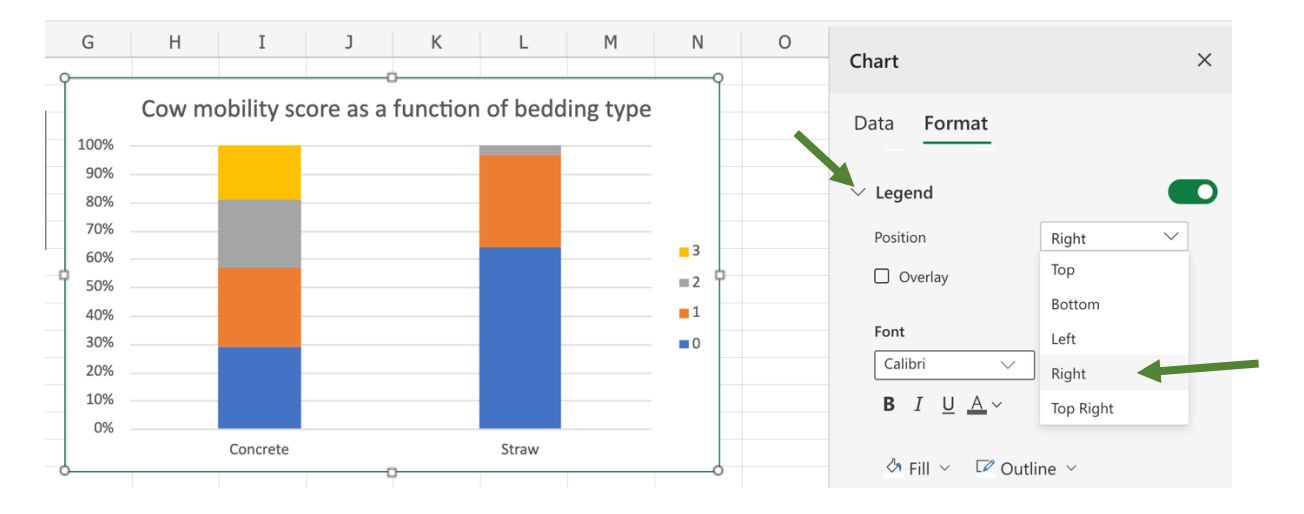

Label the horizontal and vertical axes by selecting them from the list, toggling the **Axis Title** option on and typing the relevant label in the **Axis Title** box:

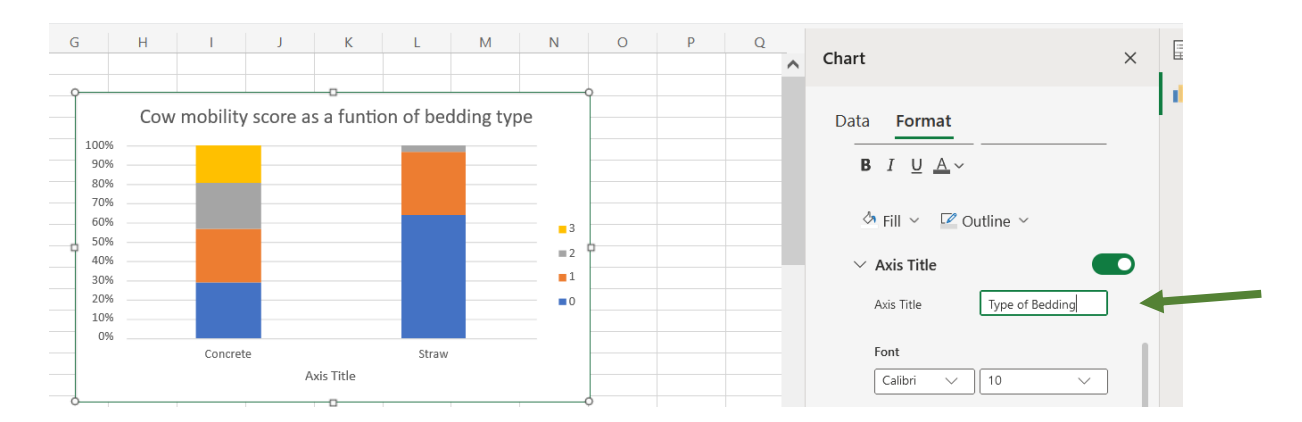

You can then customise the colours on the bar graph by clicking onto one of the colour blocks, and selecting your preferred **Fill Colour** from the options:

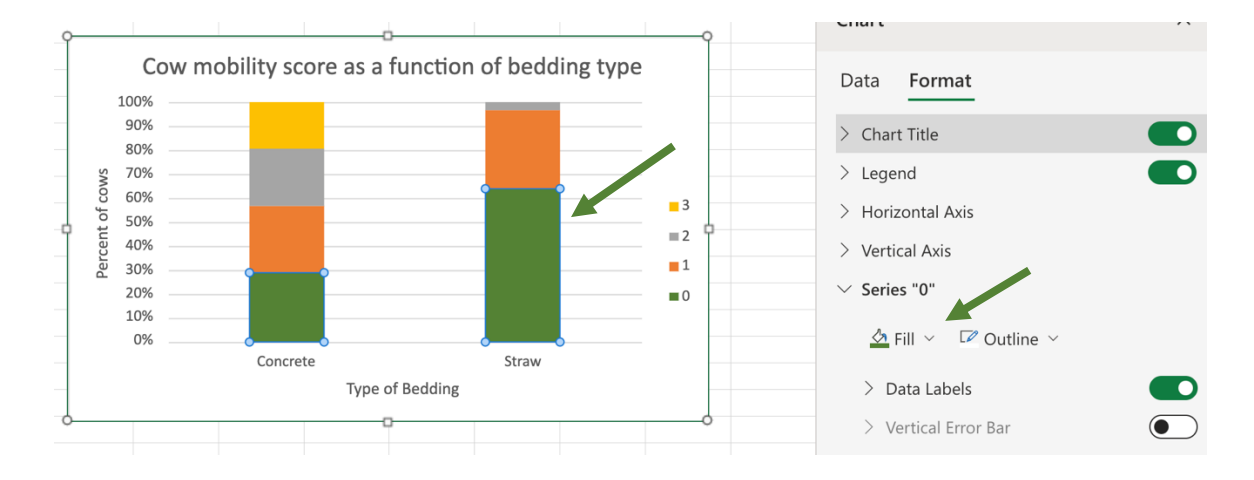

Visualising summarised data using bar graphs

Your final graph will look like this:

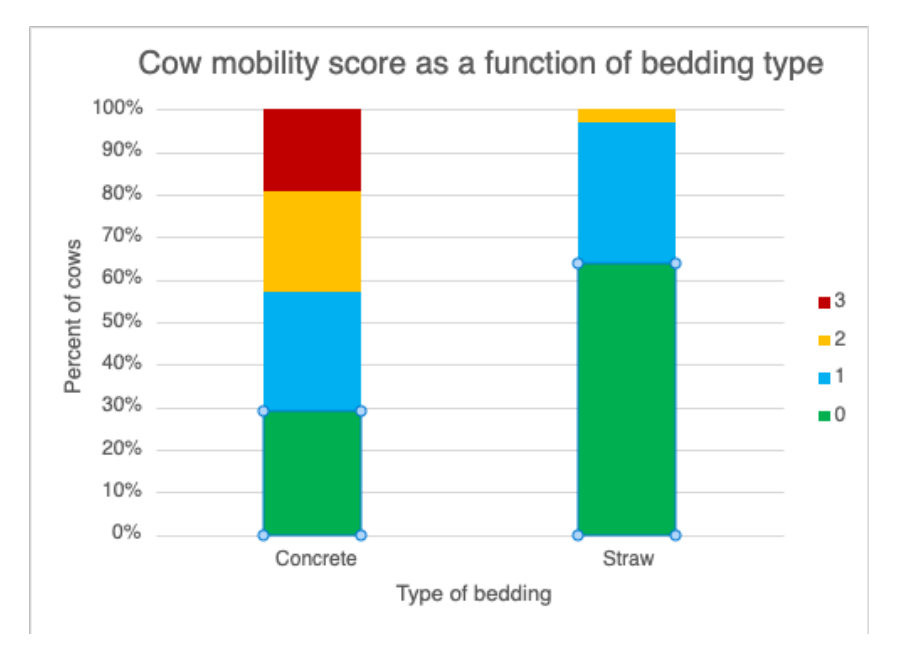

This visualisation clearly shows the difference in mobility scores between the two groups. If the number of cows in each group was different (for example, 120 cows on concrete and 73 cows on straw), it would be much easier to compare the data using this visualisation than with the raw numbers alone.

Visualising summarised data using bar graphs

# Q2

To generate a bar graph showing average weight as a function of feed type, click any cell in the second pivot table, then **Insert**. This time you just need a simple bar graph so select the Clustered Column option:

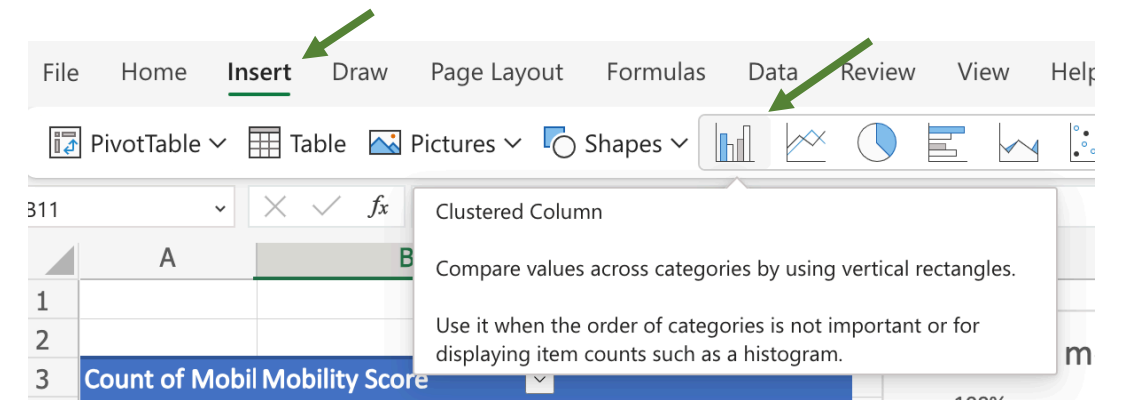

## Excel will produce this graph:

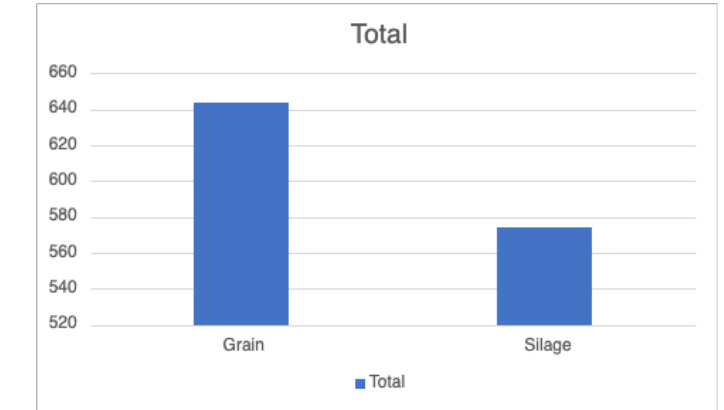

You can then customise the chart table and axes labels, as described above, and toggle off the legend in the chart sidebar to produce this version:

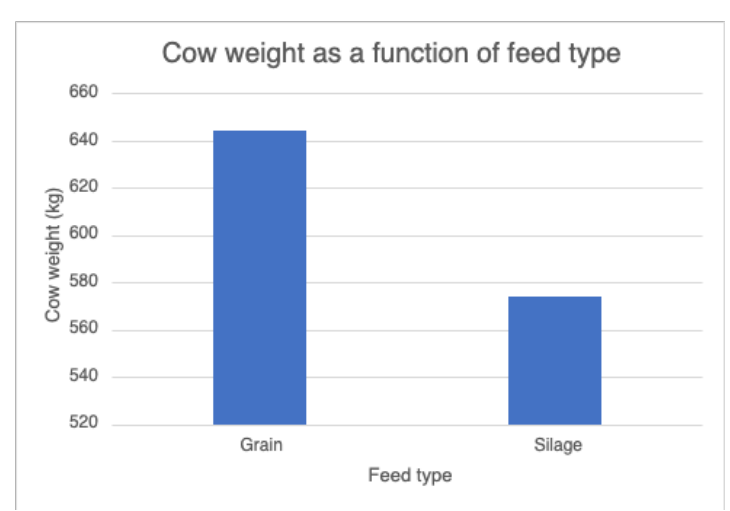

This graph makes it easy to see the increased average weight of cows fed silage and grain, when compared to those receiving a silage-only diet.